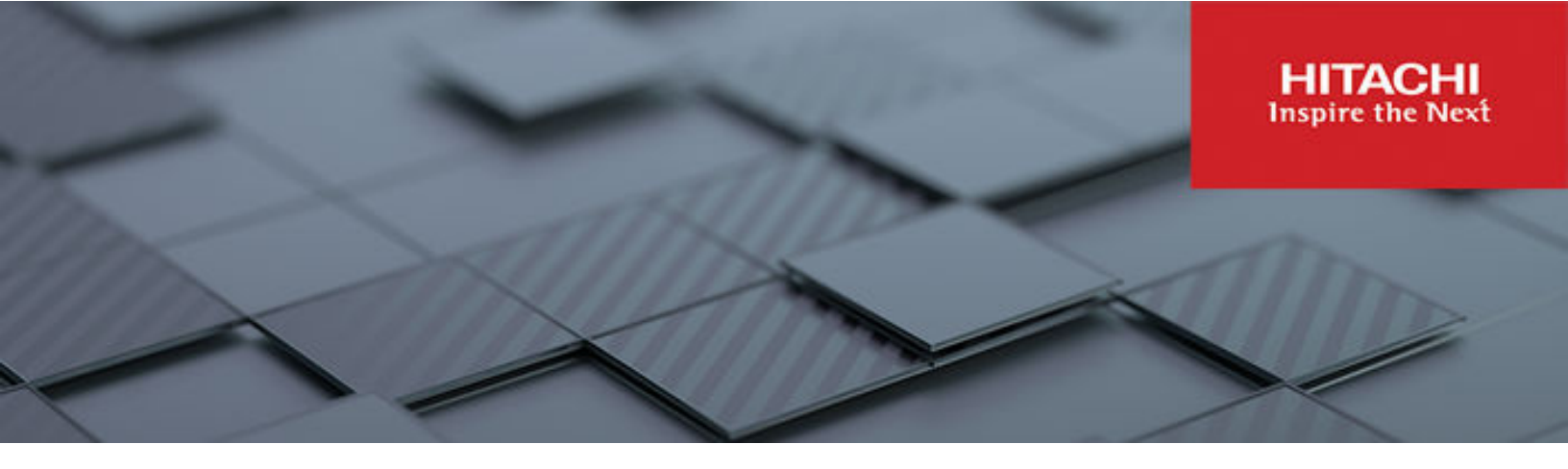

# AlloyDB Omni using HammerDB on DS220 G2 and VSP One Block

Implementation Guide

MK-SL-299-00 July 2024 © 2024 Hitachi Vantara LLC. All rights reserved.

No part of this publication may be reproduced or transmitted in any form or by any means, electronic or mechanical, including copying and recording, or stored in a database or retrieval system for commercial purposes without the express written permission of Hitachi, Ltd., or Hitachi Vantara LLC (collectively "Hitachi"). Licensee may make copies of the Materials provided that any such copy is: (i) created as an essential step in utilization of the Software as licensed and is used in no other manner; or (ii) used for archival purposes. Licensee may not make any other copies of the Materials. "Materials" mean text, data, photographs, graphics, audio, video and documents.

Hitachi reserves the right to make changes to this Material at any time without notice and assumes no responsibility for its use. The Materials contain the most current information available at the time of publication.

Some of the features described in the Materials might not be currently available. Refer to the most recent product announcement for information about feature and product availability, or contact Hitachi Vantara LLC at <a href="https://support.hitachivantara.com/en\_us/contact-us.html">https://support.hitachivantara.com/en\_us/contact-us.html</a>.

**Notice:** Hitachi products and services can be ordered only under the terms and conditions of the applicable Hitachi agreements. The use of Hitachi products is governed by the terms of your agreements with Hitachi Vantara LLC.

By using this software, you agree that you are responsible for:

- 1. Acquiring the relevant consents as may be required under local privacy laws or otherwise from authorized employees and other individuals; and
- 2. Verifying that your data continues to be held, retrieved, deleted, or otherwise processed in accordance with relevant laws.

Notice on Export Controls. The technical data and technology inherent in this Document may be subject to U.S. export control laws, including the U.S. Export Administration Act and its associated regulations, and may be subject to export or import regulations in other countries. Reader agrees to comply strictly with all such regulations and acknowledges that Reader has the responsibility to obtain licenses to export, re-export, or import the Document and any Compliant Products.

Hitachi and Lumada are trademarks or registered trademarks of Hitachi, Ltd., in the United States and other countries.

AIX, DB2, DS6000, DS8000, Enterprise Storage Server, eServer, FICON, FlashCopy, GDPS, HyperSwap, IBM, OS/390, PowerHA, PowerPC, S/390, System z9, System z10, Tivoli, z/OS, z9, z10, z13, z14, z15, z16, z/VM, and z/VSE are registered trademarks or trademarks of International Business Machines Corporation.

Active Directory, ActiveX, Bing, Excel, Hyper-V, Internet Explorer, the Internet Explorer logo, Microsoft, Microsoft Edge, the Microsoft corporate logo, the Microsoft Edge logo, MS-DOS, Outlook, PowerPoint, SharePoint, Silverlight, SmartScreen, SQL Server, Visual Basic, Visual C++, Visual Studio, Windows, the Windows logo, Windows Azure, Windows PowerShell, Windows Server, the Windows start button, and Windows Vista are registered trademarks or trademarks of Microsoft Corporation. Microsoft product screen shots are reprinted with permission from Microsoft Corporation.

All other trademarks, service marks, and company names in this document or website are properties of their respective owners.

Copyright and license information for third-party and open source software used in Hitachi Vantara products can be found in the product documentation, at https://www.hitachivantara.com/en-us/company/legal.html.

# Feedback

Hitachi Vantara welcomes your feedback. Please share your thoughts by sending an email message to SolutionLab@HitachiVantara.com. To assist the routing of this message, use the paper number in the subject and the title of this white paper in the text.

#### **Revision history**

| Changes         | Date      |
|-----------------|-----------|
| Initial release | July 2024 |

# **Implementation Guide**

þ

This guide provides the steps to implement Hitachi Solution for databases for AlloyDB Omni on Hitachi Advanced Server DS220 G2 using Hitachi Virtual Storage Platform One Block storage systems.

Walking through the planning and deployment of an on-premises environment with an RDBMS AlloyDB Omni is at the heart of this guide. This design uses an AlloyDB Omni database on the compute node. This implementation includes configuring storage, configuring the operating system, and configuring the AlloyDB Omni environment.

The native operating system on the server is Ubuntu. In this guide, two DS220 G2 bare metal servers are used. One is connected to a VSP One Block storage system over a Fibre Channel network. The storage area network is accessible by compute nodes with native multipathing and zoning configured on switches to allow LUN access to only dedicated servers. The second server is used as client machine that runs sample workloads using HammerDB.

The two bare metal servers are configured with the Ubuntu 20.04 operating system. On top of that, AlloyDB Omni 15.5 software is installed as database software. On the second server HammerDB 4.6 client software is installed to load and run workloads against AlloyDB Omni database.

In this document will see how storage and software are configured while deploying this solution.

**Note:** Hitachi Solution for AlloyDB Omni is supported by the entire Hitachi portfolio of servers and storage and is not limited to DS220 G2 and VSP One Block.

The following illustration shows the layout of the reference environment.

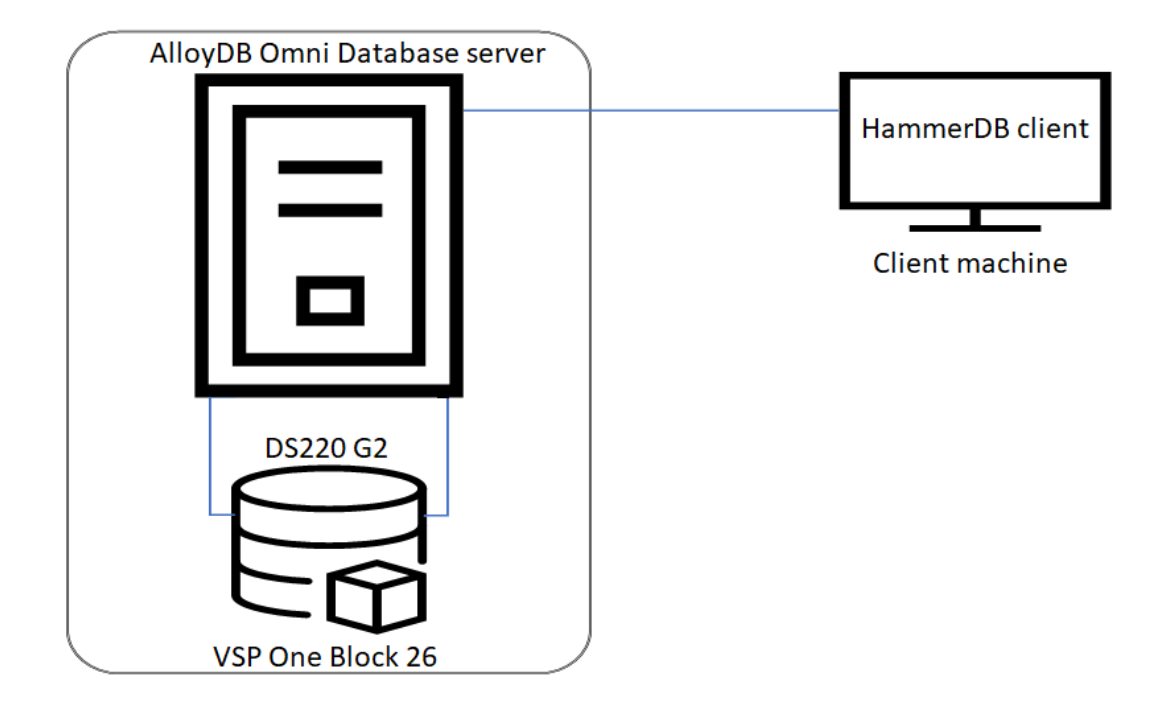

# Storage configuration

In this guide, Hitachi Virtual Storage Platform One Block was used to provide highly available and stable block storage infrastructures for database technologies.

Use this information as a guide to set up and install the storage system.

# Hitachi Virtual Storage Platform One Block installation details

Use the corresponding hardware reference guide and quick-start component spreadsheet to complete the VSP One Block installation.

- **1.** Prepare and connect the storage system.
- 2. Prepare and connect the disk expansion trays to the storage controller.
- 3. Install disks into the controller or expansion trays.
- 4. Turn the storage system on.
- 5. Run the initial startup wizard.
- 6. Run the initial setup wizard.

The following table lists the storage system components.

| Hardware      | Description                              |
|---------------|------------------------------------------|
| VSP One Block | CTLAS Controller                         |
|               | 768 GB cache memory (12 × 64GB DIMM)     |
|               | Drive Model: SNB5B-R1R9NC / NMVe 1.9 TiB |

| Hardware | Description                                  |
|----------|----------------------------------------------|
|          | Number of Drives: 12                         |
|          | Number of Fibre Channel Ports Connected: 2   |
|          | Fibre Channel Port speed negotiated: 32 Gbps |
|          | Pool Size: 13.9 TiB                          |
|          | Encryption: Enabled                          |
|          | Compression Ratio: 2.70:1                    |

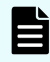

**Note:** While the lab configuration used these products, the Hitachi solution supports the entire portfolio of Hitachi servers and storage systems.

## **Pool creation**

Use this procedure to create a pool.

#### Procedure

1. Open an internet browser and navigate to <u>https://<ip address>/ui</u>.

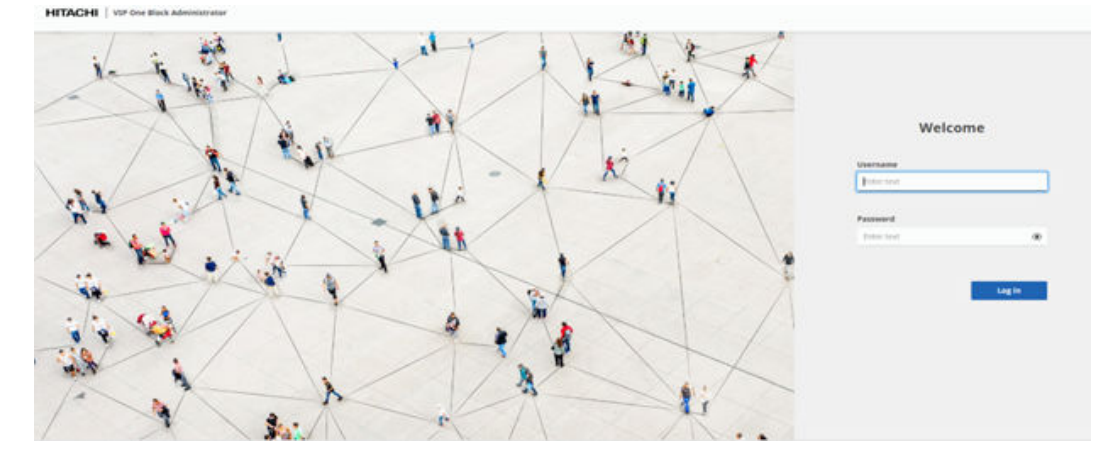

2. Log in with the maintenance username and the associated password.

#### 3. Click Storage > Pools > Create pool

| HITACHI VSP One Block Adm | mistrator           |        |           |                             | ⊘ teena III A ③ ↔        |  |  |  |
|---------------------------|---------------------|--------|-----------|-----------------------------|--------------------------|--|--|--|
| > Munitor<br>~ Storage 1  | Pools               | Pools  |           |                             |                          |  |  |  |
| Volumes<br>Pools 2        | ALL (2)             |        |           |                             | Edit Poet Celebr Poets 1 |  |  |  |
| Ports                     | Kate                | Status | stal Used | Used % Encryption           | Current Subscription %   |  |  |  |
| Drives Drives Drives      |                     |        | () No dat | la to display               |                          |  |  |  |
| ) Settings                | t<br>Show 25 ∨ Rows |        | K ( _     | $ \alpha \rangle >  \beta $ |                          |  |  |  |

- 4. Enter Compute Pool 1 as the default pool Name.
- 5. Always set the pool to RAID6.
- **6.** Create the pool with all available space so it can house the management LDEV and the heartbeat LDEVs.
- 7. Select the pool type as **DDP** and choose all available drives to assign to the pool.
- 8. Click Submit.

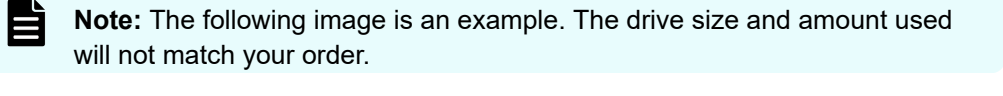

| ESTIMATED CAPACITY<br>6.01 TIB<br>DRIVES SPECIFIED<br>28 Drives<br>REMAINING<br>0 Drives | If you use drives that are not HDD and specify RAID6, you can enable Dynamic Drive Protection.     You can enable pool encryption by using the Encryption License Key.     POOL NAME     Compute-pool 1 |                             |            |                  |      |  |  |  |
|------------------------------------------------------------------------------------------|----------------------------------------------------------------------------------------------------|-----------------------------|------------|------------------|------|--|--|--|
|                                                                                          |                                                                                                    |                             |            |                  |      |  |  |  |
|                                                                                          | Drive Information                                                                                                    | Dynamic Drive<br>Protection | RAID level | Drives Specified | Free |  |  |  |
|                                                                                          | SSD / NVMe / - / 7.6 TB                                                                                                    | Enabled V                   | RAD6 V     | 28               | 28   |  |  |  |
|                                                                                          | <                                                                                                    |                             |            | _                |      |  |  |  |
|                                                                                          |                                                                                                    |                             |            |                  |      |  |  |  |
|                                                                                          |                                                                                                    |                             |            |                  |      |  |  |  |

9. After the pool has been created it will be visible, similar to the following image.

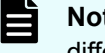

**Note:** This illustration is an example. The amount of usable space might be different for your environment.

| <b>∀</b> Filter |                |        |            |      |        |            | Customize columns 7/7    |
|-----------------|----------------|--------|------------|------|--------|------------|--------------------------|
| ALL (1)         |                |        |            |      |        |            | Edit Pool Delete Pools ( |
|                 | Name           | Status | Total      | Used | Used % | Encryption | Current Subscription %   |
|                 | Compute Pool 1 | Normal | 159.91 TiB | 0.8  | 0%     | Disabled   | 0%                       |

### Virtual volume creation

Use this procedure to create virtual volumes out of the dynamic drive protection pool to manage virtual machines and the HA heartbeat Storage Repository (SR). The following table provides the volume details.

| Virtual Volume LDEV ID | Capacity | Volume properties           | Pool name      |
|------------------------|----------|-----------------------------|----------------|
| 00:0D:00               | 400 MB   | HA-HEARTBEAT-MGMT-LUN1      | Compute Pool 1 |
| 00:0D:01               | 1 TB     | Management-LUN1             |                |
| 0:01:00                | 400 MB   | HA-HEARTBEAT-Compute-Pool-1 |                |

The rest of the space will be left unused, because the database can have different size volumes every time, depending on your needs.

E

**Note:** The number of LUNs for the compute pool depends on the total capacity. A 400 MB heartbeat LUN (or Quorum disk) must be defined for each compute cluster/pool.

#### Procedure

- 1. Under **Storage Systems**, and then click the arrow next to **Pools** to expand the selection.
- 2. Click Compute Pool (1).
- **3.** Click the **Volumes** tab.
- 4. Click Create Volumes.
- 5. Select POOL.
  - For FILTER BY ENCRYPTION choose Disabled.
  - For CAPACITY SAVING, select Compression.
  - For DATA REDUCTION SHARE, select Apply to snapshot.
  - For CAPACITY, enter the size of the volume based on the previous table.
  - For NUMBER OF VOLUMES, enter 1.
  - For SUFFIX START NUMBER, leave at (Optional).
  - For NUMBER OF DIGITS, leave at **Not specified**.

| SELECT POOL                                                                                                    |                                                                         |
|----------------------------------------------------------------------------------------------------|-------------------------------------------------------------------------|
| FILTER BY ENCRYPTION                                                                                              |                                                                         |
|                                                                                                    | · · · · · · · · · · · · · · · · · · ·                                   |
| POOL                                                                                                    |                                                                         |
|                                                                                                    |                                                                         |
| CAPACITY SAVING                                                                                                   |                                                                         |
| Deduplication and Compression                                                                                     | `                                                                       |
| DATA REDUCTION SHARE                                                                                              |                                                                         |
| Do not apply to snaps                                                                                             | Apply to spacebot                                                       |
| A Data reduction share canno                                                                                      | ot be changed after volume creation.                                    |
| A Data reduction share canno<br>CAPACITY                                                                          | ot be changed after volume creation.                                    |
| A Data reduction share canno<br>CAPACITY<br>NUMBER OF VOLUMES                                                     | ot be changed after volume creation.                                    |
| A Data reduction share canno<br>CAPACITY<br>NUMBER OF VOLUMES<br>VOLUME NAME                                      | ot be changed after volume creation.                                    |
| A Data reduction share canno<br>CAPACITY<br>NUMBER OF VOLUMES<br>VOLUME NAME<br>SUFFIX START NUMBER               | ot be changed after volume creation.                                    |
| A Data reduction share canno<br>CAPACITY<br>NUMBER OF VOLUMES<br>VOLUME NAME<br>SUFFIX START NUMBER<br>(Optional) | Ot be changed after volume creation. GiB NUMBER OF DIGITS Not specified |

6. Click Submit.

#### Next steps

Repeat this procedure until all 3 volumes are created.

## **Configure ports**

#### Procedure

- 1. In the Web-based GUI for VSP One Block, click Storage > Ports.
- 2. Select the ports to configure, and then click Edit Ports.

| Port - CL1-A       |                                  |                                 |                                   | Edit Port | 0 0 |
|--------------------|----------------------------------|---------------------------------|-----------------------------------|-----------|-----|
| Protect)<br>FC     | Port Noda<br>SCSI                | WWW<br>50000-#02/5/450          | Pert Security<br>Enabled          |           |     |
| Port Speed<br>Auto |                                  |                                 |                                   |           |     |
| PG Information     |                                  |                                 |                                   |           |     |
| AL-PA<br>EP        | Pabric Bwitch Setting<br>Enutred | Connection Type<br>Part to Part | SFP Data Transfer Rate<br>32 Sten |           |     |

- 3. Configure the ports:
  - Port Security: Enabled
  - Port Speed: 32 Gbps, 64 Gbps, or fastest available speed
  - Connection Type: P-to-P
  - Fabric Switch Setting: select Enabled
  - AL-PA : Leave the default value or enter a different value

| CL1-A | PORT SECURITY         |         |  |
|-------|-----------------------|---------|--|
| CL1-A | Disabled              | Enabled |  |
|       | PORT SPEED            |         |  |
|       | Auto                  |         |  |
|       | FC Information        |         |  |
|       | CONNECTION TYPE       |         |  |
|       | Point-to-Point        |         |  |
|       | FABRIC SWITCH SETTING |         |  |
|       | Disabled              | Enabled |  |
|       | AL-PA                 |         |  |
|       | EF                    |         |  |
|       |                       |         |  |
|       |                       |         |  |
|       |                       |         |  |
|       |                       |         |  |
|       |                       |         |  |
|       |                       |         |  |
|       |                       |         |  |
|       |                       |         |  |
|       |                       |         |  |
|       |                       |         |  |

4. Click Submit.

Create servers (previously known as host groups)

Note: For a single host with no cluster (or Xen pool): Create one server and place one WWN in the single server. For multiple hosts and clusters (or pools): Create one server and place all the WWNs for the clustered hosts in the single server. This ensures that when adding LDEVs to the server, all hosts see the same LUNs. This creates consistency with LUN presentation across all hosts.

#### Procedure

- 1. Obtain the HBA information from the target server using the BIOS menu. Use one of the following procedures that follow to get the HBA WWN.
  - a. Gather the HBA WWN from the BIOS:
    - i. Launch the browser and connect to the BMC IP address.

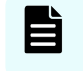

**Note:** The default login username and password are located underneath the pull-out tag of each server node.

- ii. On the BMC interface, go to the boot menu by pressing F2.
- iii. Click Advanced.

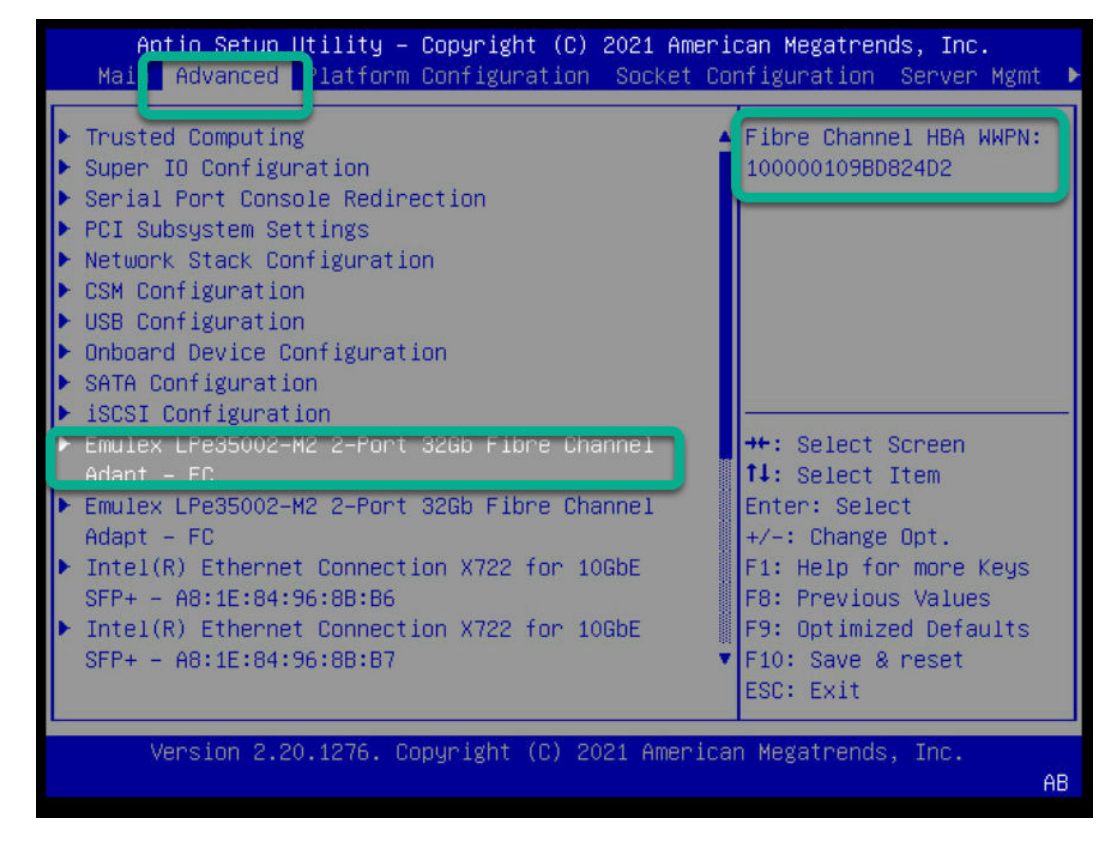

b. In the Web-based GUI, click **Storage > Servers > Register Server**.

| Servers   |               |         |          |                  |           | egister berver 💭 💿    |
|-----------|---------------|---------|----------|------------------|-----------|-----------------------|
| ⊽ Filter  |               |         |          |                  |           | Custamize columns #/6 |
| - ALL (7) |               |         |          |                  | Edit Serv | nr Delete Servere     |
|           | Name          | OS type | Protocol | Part Connections | Total     | Used                  |
|           | NI,MONT,HDA,1 | Vidware | FG       | 1                | 4.00 TB   | 85.62 GiB             |

- SERVER NAME: Type a server name, for example: N1\_MGMT\_HBA1\_1
- OS TYPE: Select the correct OS from the dropdown list
- PROTOCOL: Select FC.
- HBA WWN: Type the HBA WWN, for example: 100000109BD824D2

After entering all the input, you will see a screen similar to the following.

| HITACHI VIP One Block | Administrator |                  | () Norma 🔠 🛆 🔿 |  |
|-----------------------|---------------|------------------|----------------|--|
| 3 Mondar<br>- Sterage | <             | Register Server  |                |  |
| deners<br>Valance     |               | HAR20G3_HBA1_1   |                |  |
| Pooh                  |               |                  | v              |  |
| Ports<br>Drives       |               | FC               | 1555           |  |
| > Replication         |               | 10009440c5d45c7c |                |  |
| > Settings            |               | +40              | is www         |  |
|                       |               |                  |                |  |
|                       |               |                  |                |  |
|                       |               |                  |                |  |
|                       |               |                  |                |  |

2. Click Submit.

Ē

**Note:** In this example the HA820 G3 was used, but you can use a different server.

#### Next steps

Repeat this procedure until all servers are created/registered.

## **Configure port connections**

#### Procedure

- 1. In the Web-based GUI click Storage > Servers.
- 2. Select the checkbox for the server.
- 3. Click the three dots, and then click Configure Port Connections.

| HITACHI   VIP One Block Ad  | ministrator         |                    |         |                                        | ⊘ Norm           | * II 4° 0 8                                      |
|-----------------------------|---------------------|--------------------|---------|----------------------------------------|------------------|--------------------------------------------------|
| > Mandar<br>v Storage       | Servers             |                    |         |                                        |                  | Regular Kerver 💭 🔿                               |
| Volumes                     | V Fotor<br>Name (c) | ersens ( NetX      |         |                                        |                  | Customas columna 4-5                             |
| Paus                        |                     | Nama               | OS type | Protocol                               | Part Connections |                                                  |
| Drives                      |                     | HAR20G3 TeacHBA1_1 | Unix    | #0                                     | 0                | Create and Allach Volumes                        |
| > Replication<br>> Settings | 4 10000 Z           | l v nas            |         | $(-\underline{i}, a \rightarrow \phi)$ |                  | Collect Volumes<br>Collegiare Paril Contractions |

| HITACHI VSP One Block Admi | nsurranov                   |                       |                           | S annail 💷 🗘 🕲                      |
|----------------------------|-----------------------------|-----------------------|---------------------------|-------------------------------------|
| > Montor<br>- Storage      | Server - HA820G3_TestH8A1_1 |                       |                           | Balt Server Debele Servers 🖉 🗇 🗄    |
| Volanes<br>Poos            | Capacity Usage              | 10<br>17              | Protocol<br>#C            | Of Stype<br>Creax Point Connections |
| Ports<br>Drives            | $\cap$                      | Port Connections<br>0 | Used / Total<br>0.5 / 0.0 | Number of Volumes<br>0              |
| s Settings                 | . 0                         |                       |                           |                                     |
|                            | Pert Connections            |                       |                           | *                                   |
|                            | WININ .                     |                       | No port conne             | oction                              |
|                            | 100094405854957+            |                       |                           |                                     |

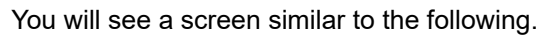

| Servers     Select both server and storage ports to configure port connections. Select connected lines to delete port connections.       Voumes     Storage ports with port security disabled cannot be selected.       Ports     Storage ports with port security disabled cannot be selected.       Image: Select both server name     WWN       Image: Select both server name     WWN       Image: Select both server name     Image: Select both server name       Image: Select both server name     Image: Select both selected       Image: Select both server name     Image: Select both selected       Image: Select both server name     Im                                                                                                    | Storage     |      | Configure Port                    | COnnections                    |                      |                 |                  |   |
|----------------------------------------------------------------------------------------------------|-------------|------|-----------------------------------|--------------------------------|----------------------|-----------------|------------------|---|
| A Storage ports with port security disabled cannot be selected.         Port         WWN           Ports         HA122033_tosH94A_1 1 0003440c949827         Image: Cli LA 2 00000602324020           Brokes         Cli LA 2 00000602324020         Image: Cli LA 2 00000602324020           Settings         Cli LA 2 00000602324020         Image: Cli LA 2 00000602324020           Settings         Cli LA 2 00000602324020         Image: Cli LA 2 00000602324020           Settings         Cli LA 2 00000602324020         Image: Cli LA 2 00000602324020           Settings         Cli LA 2 00000602324020         Image: Cli LA 2 00000602324020           Settings         Cli LA 2 00000602324000         Image: Cli LA 2 00000602324020           Settings         Cli LA 2 00000602324020         Image: Cli LA 2 00000602324020           Settings         Settings         Settings         Settings                                                                                                    | Servers     | Sele | ect both server and storage ports | to configure port connections. | Select connected lin | nes to delete p | ort connections. | Ê |
| Prob         Server Name         WVN         Image: Comparison of Comparison of Comparison o | Volumes     | A 9  | torage ports with port security o | lisabled cannot be selected.   |                      |                 |                  |   |
| Repto         HARDBCGS_testHHA4_1         100084405H8H22                Ci.1.4.         50008058078074000            Divers         Ci.1.5.         S000801002748002              Ci.1.5.         S000801002074000            Settings         Ci.1.5.         S00080100274000              Ci.1.5.         S000801002074000            Settings         Ci.1.5.         S00080100274000              Ci.2.4.         S000801002074000            Ci.1.5.         Ci.1.5.         S00080100274000              Ci.2.4.         S000801002074010            Ci.1.5.         Ci.1.5.         S00080100274000              Ci.2.4.         S000801002074010            Ci.1.5.         Ci.1.5.         S000801002074010              Ci.2.4.         S000801002074010            Ci.1.5.         S000801002074010              Ci.2.4.         S000801002074010            Ci.1.5.         S000801002074010               Ci.2.4.         S000800202074020                                                                                                    | Pools       |      | Server Name                       | WWN                            |                      | Port            | WWN              |   |
| Dives              □              CL1C              S0000e002027400               □              CL1C              S0000e002027400               □              CL1C              S0000e002027400               □              CL2C              S0000e002027400               CL2C              S0000e002027401               CL2C              S0000e00202027401               CL2C              S0000e00202027401               CL2C              S0000e00202027401               CL2C              S0000e00202027401               CL2C              S0000e00202027401               CL2C              S0000e00202027401               CL2C              S0000e0020207401               CL2C              S0000e0020207401               S0000e00202027401               CL2C              S0000e00202027402               S0000e0020207402               S0000e0020207402               S0000e0020207402               S0000e002027402               S0000e002027402               S0000e002027402               S0000e002027402               S0000e002027402               S0000e002027402               S0000e0002027402 <td>Ports</td> <td></td> <td>HA82003_TexHBA1_1</td> <td>10005440c9d49c7e</td> <td></td> <td>CL1-A</td> <td>5006De8028274d00</td> <td></td>                                                                                                    | Ports       |      | HA82003_TexHBA1_1                 | 10005440c9d49c7e               |                      | CL1-A           | 5006De8028274d00 |   |
| Isplication         0.01.1.0.         500500e002102/4.000           Isplication         0.01.2.0.         500500e002027.4010           Isplication         0.01.2.0.         500500e0020227.4010           Isplication         0.01.2.0.         500500e0020227.4010           Isplication         0.01.2.0.         500500e0020227.4010           Isplication         0.01.2.0.         500500e0020227.4010           Isplication         0.01.2.0.         500500e0020227.4010           Isplication         0.01.2.0.         500500e0020227.4010           Isplication         0.01.2.0.         500500e0020227.4010           Isplication         0.01.2.0.         500500e0020227.4010           Isplication         0.01.2.0.         500500e0020227.4010           Isplication         0.01.2.0.         500500e0020227.4010           Isplication         0.01.2.0.         500500e002027.4010           Isplication         0.01.2.0.         500500e002027.4010           Isplication         0.01.2.0.         500500e002027.4010                                                                                                    | Drives      |      |                                   |                                |                      | CL1-C           | 50060e6025274d02 |   |
| Section                C.12.A 50000+003027.4101               L.12.C 50000+003027.4101            Section B              C.12.A 50000+003027.4101               C.12.A 50000+003027.4101            C              C.12.A 50000+003027.4101               C.12.A 50000+003027.4101            C              C.12.A 50000+003027.4101               C.12.A 50000+003027.4101            C              C.13.A 50000+003027.4102               C.13.A 50000+003027.4102                                                                                                    |             |      |                                   |                                |                      | GL1-0           | 5006De8028274d00 |   |
| iaitings         Cl.2.C         S0609e0039274312           Cl.2.C         S0609e0039274313           Cl.2.C         S0609e0029274323           Cl.2.C         S0609e0029274323           Cl.2.C         S0609e0029274323                                                                                                    | teplication | <    |                                   |                                |                      | CL2 A           | 50060e6028274d10 |   |
| C12-43         500605e00210274313           C15-A         500605e00210274320           C15-C         500605e00210274322                                                                                                    | iettings    |      |                                   |                                |                      | CL2-C           | 50060e8028274d12 |   |
| CL3 A         50000+603027-8300           CL3 C         50000+603027-8322                                                                                                    |             |      |                                   |                                |                      | GL2-0           | 5006De8028274d13 |   |
| CL3.C 50060+6026274422                                                                                                    |             |      |                                   |                                |                      | CL3 A           | 50060e6028274d20 |   |
|                                                                                                    |             |      |                                   |                                |                      | CL3-C           | 50060±8026274d22 |   |
| Cl 3-33 50062680290274d23                                                                                                    |             |      |                                   |                                |                      | CL3-0           | 5006De8028274d23 |   |
| CL4 A 50060-60239274430                                                                                                    |             |      |                                   |                                |                      | CL4 A           | 50060e6026274d30 |   |
|                                                                                                    |             |      |                                   |                                |                      |                 |                  |   |

4. Select server and storage ports as follows to make the necessary connections.

| Select bo | th server and storage ports | to configure port connections. | Select connected li | nes to delete p | ort connections. |
|-----------|-----------------------------|--------------------------------|---------------------|-----------------|------------------|
|           | Server Name                 | www                            |                     | Port            | WWN              |
| 2         | HA820G3_TestHBA1_1          | 10009440c9d49c7e               |                     | CL1-A           | 50060e8028274d00 |
|           |                             |                                |                     | CL1-C           | 50060e8028274d02 |
|           |                             | /                              |                     | CL1-D           | 50060e8028274d03 |
|           |                             |                                |                     | CL2-A           | 50050e8028274d10 |
|           |                             |                                |                     | CL2-C           | 50060e8028274d12 |
|           |                             |                                |                     | CL2-D           | 50060eB028274d13 |
|           |                             |                                |                     | CL3-A           | 50060e8028274d20 |
|           |                             |                                |                     | CL3-C           | 50060e8028274d22 |
|           |                             |                                |                     | CL3-D           | 50060e8028274d23 |
|           |                             |                                |                     | CL4-A           | 50060e8028274d30 |
|           |                             |                                |                     | CL4-C           | 50060e8028274d32 |
|           |                             |                                |                     |                 |                  |

### 5. Click Submit.

### Attach volumes to servers

Add LDEVs according to the following table.

| LDEV ID  | Storage Port | Server      |
|----------|--------------|-------------|
| 00:0D:00 | CL1-A/CL4-A  | All servers |
| 00:0D:01 |              |             |
| 00:01:00 |              |             |
| 00:0D:00 | CL2-A/CL3-A  | All servers |
| 00:0D:01 |              |             |
| 00:01:00 |              |             |

#### Procedure

- 1. In the Web-based GUI click Storage > Servers.
- 2. Select the checkbox for the server.
- 3. Click the three dots, and then click Attach Volumes.

| HITACHI VIP Ore Block Ad | Investator   |                       |         |           | 0                | Norat III ¢ <sup>•</sup> ⊙ € |
|--------------------------|--------------|-----------------------|---------|-----------|------------------|------------------------------|
| > Manttak                | Servers      |                       |         |           |                  | Register Server 💭 💿          |
| ~ Storage                |              |                       |         |           |                  |                              |
| Neona                    | ⊂ ree        |                       |         |           |                  | III Customite columns \$74   |
| Voures                   | Nameto       | ostana   HAB2003 64 X |         |           |                  |                              |
| Paula                    | <b>2</b> 4/4 |                       |         |           |                  | Edit berret Delete Berrers   |
| fora.                    |              | Nama                  | OS type | Protocol  | Pert Connections | Create and Attach Volumes    |
| Crives                   |              | HA82003 64 HBA1 1     | LINK    | <b>FC</b> | 1.5              | Attach Volumes               |
| > Replication            | 2            | HA82002_64_HBA1_2     | 1.000   | *0        | 2                | Distant Volumes              |
| ) fettings               | ° 🖬          | HAR2002 44 HBA2 1     | LINEX   | PC .      | 1                | Configure Port Connections   |
|                          | 12           | MARDOG2 64 MEAT 2     | Lower   | +0        | 1.1              |                              |

4. Select the volumes to be attached as follows and click Submit.

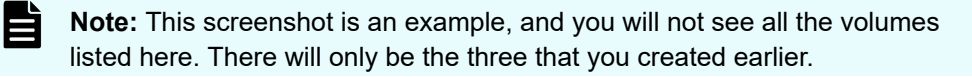

| SERVERS<br>HA820G3_64_HI<br>HA820G3_64_HI | BA1_1<br>BA1_2 Filter | olumes         |                     |            |            | Cust             | omize columns  | 8/6 |
|-------------------------------------------|-----------------------|----------------|---------------------|------------|------------|------------------|----------------|-----|
| HA820G3_64_H                              | BA2_1 = 4/ 070        | Select all 370 | items across all pa | ges.       |            |                  |                |     |
| HA820G3_64_H                              | BA2_2                 | Name           | D                   | Total      | Used       | Attach<br>Status | Volume<br>Type |     |
| DATA00, 0 (0x00                           | 000)                  | DATADO         | 0 (0x0000)          | 200.00 GiB | 135.85 GiB | Attached         |                |     |
| DATA01, 1 (0x00                           | 01)                   | DATA01         | 1 (0x0001)          | 200.00 GIB | 136 91 GiB | Attached         | 14             |     |
| DATA02, 2 (0x00                           | 02)                   | DATA02         | 2 (0x0002)          | 200.00 GiB | 105.91 GIB | Attached         | - S            |     |
| DRIMUS, 5 (0000                           | (JS)                  | DATA03         | 3 (0x0003)          | 200.00 GIB | 135.91 GIB | Attached         |                |     |
|                                           |                       | DATADI         | 4 (0x0004)          | 200.00 GIB | 106.91 GIB | Attached         |                |     |
|                                           |                       | DATAOS         | 5 (0x0005)          | 200.00 GIB | 136.91 GIB | Atlached         | 14             |     |
|                                           | Show 25               | V Rows         | K                   | < 1        | 16 > >     |                  |                |     |

#### Next steps

Repeat this procedure to attach all the volumes required to configure the cluster and database over all the registered servers.

# Install the operating system

In this guide we used Hitachi Advanced Server DS220 G2 as a compute node and client node. The detailed server configuration is listed in the following table.

| Vendor  | Hardware                       | Detail Description                                | Quantity |
|---------|--------------------------------|---------------------------------------------------|----------|
| Hitachi | Hitachi                        | 2 × Intel Xeon Gold 6342 (24C, 2.8GHz, 230W)      | 2        |
| Vantara | Advanced<br>Server DS220<br>G2 | 512 GB memory (16 × 32 GB DDR4 R-DIMM<br>3200MHz) |          |
|         |                                | 256 GB NVMe 0.3DWPD M.2 SSD,                      |          |
|         |                                | Intel E810 Dual Port 25GbE LP SFP28 Eth,          |          |
|         |                                | LPE35002-M2 2port 32G FC ADAPTER                  |          |

The following are the recommended system requirements:

- 2 GHz dual-core processor
- 4 GB memory
- 25 GB available disk space for storage (less if installing the minimum version)
- DVD drive or USB port

Use this procedure to install the operating system on the server and client nodes. We installed Ubuntu version 20.04 on both nodes.

These are the high-levels steps for installing the operating system:

- 1. Launch a remote console on the bare metal server and then verify that it is turned off.
- 2. Verify that the compute node is turned off.
- **3.** Mount the installation image.
- 4. Load and configure the operating system.
- 5. Select the installation destination.
- 6. Install the operating system.
- 7. Complete the initial setup and customization.

#### Before you begin

Before you begin, configure the BMC IP addresses for all servers.

#### Procedure

- 1. Launch the remote console on the bare metal server.
  - a. Open an HTML5-based web browser and enter the IP address of a bare metal server into the address bar.
  - b. Log in using the following user credentials.

Username: admin

Password: (If you do not have the initial password, contact your Hitachi Vantara representative.)

- c. Click Remote Console.
- d. To start the remote console, click Launch KVM (Java).
- **2.** Verify that the compute node is turned off. If the Power button on the top-right corner of the remote console is green, click the Power button to turn the node off.
- 3. Download Software.
  - a. In a browser go to https://ubuntu.com/download and download the server software.

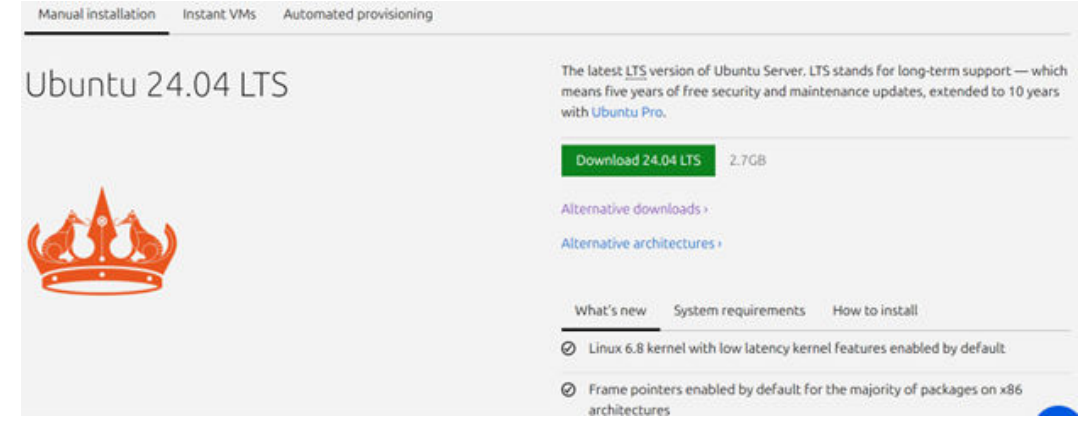

The download is an .iso file. You can use it to create a bootable USB drive. Save the file to the location of your choice.

- 4. Mount the installation image (ISO file).
  - a. Click Media boost and upload the ISO image that was downloaded previously.
  - b. Use the Power button to turn on the server.

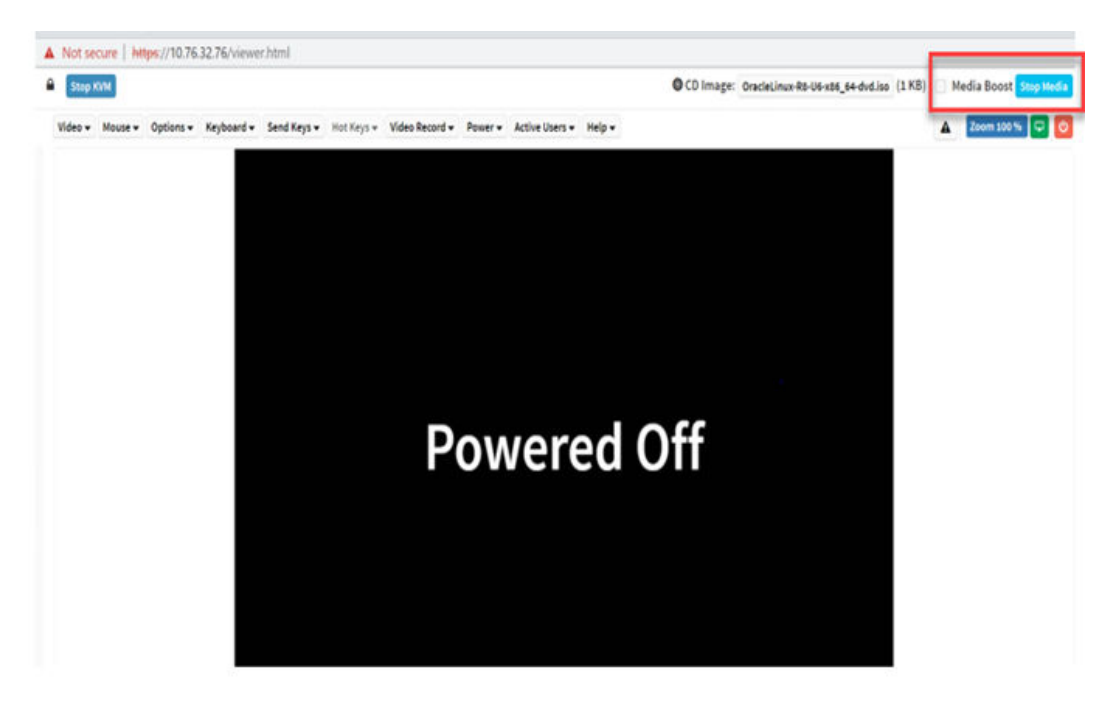

c. Open the Boot menu by pressing F11 while the server is starting and select **UEFI:AMI Virtual CDROM0 1.00**. The Ubuntu ISO loads automatically.

| Please select boot device:                                                 |
|----------------------------------------------------------------------------|
| UEFI: AMI Virtual CDROMO 1.00                                              |
| UEFI: Slot8 Port0 PXE IPv4 Intel(R) Ethernet Network Adapter I350-T4 for 0 |
| UEFI: Slot8 Port1 PXE IPv4 Intel(R) Ethernet Network Adapter I350-T4 for D |
| UEFI: Slot8 Port1 HTTP IPv4 Intel(R) Ethernet Network Adapter I350-T4 for  |
| UEFI: Slot8 Port2 PXE IPv4 Intel(R) Ethernet Network Adapter I350-T4 for 0 |
| UEFI: Slot8 Port3 PXE IPv4 Intel(R) Ethernet Network Adapter I350-T4 for 0 |
| UEFI: Slot8 Port3 HTTP IPv4 Intel(R) Ethernet Network Adapter I350–T4 for  |
| UEFI: Slot1-3 PortO Network Card                                           |
| UEFI: Slot1-3 Port1 Network Card                                           |
| ↑ and ↓ to move selection                                                  |
| ENTER to select boot device                                                |

d. Select **Install Ubuntu** on the Welcome screen.

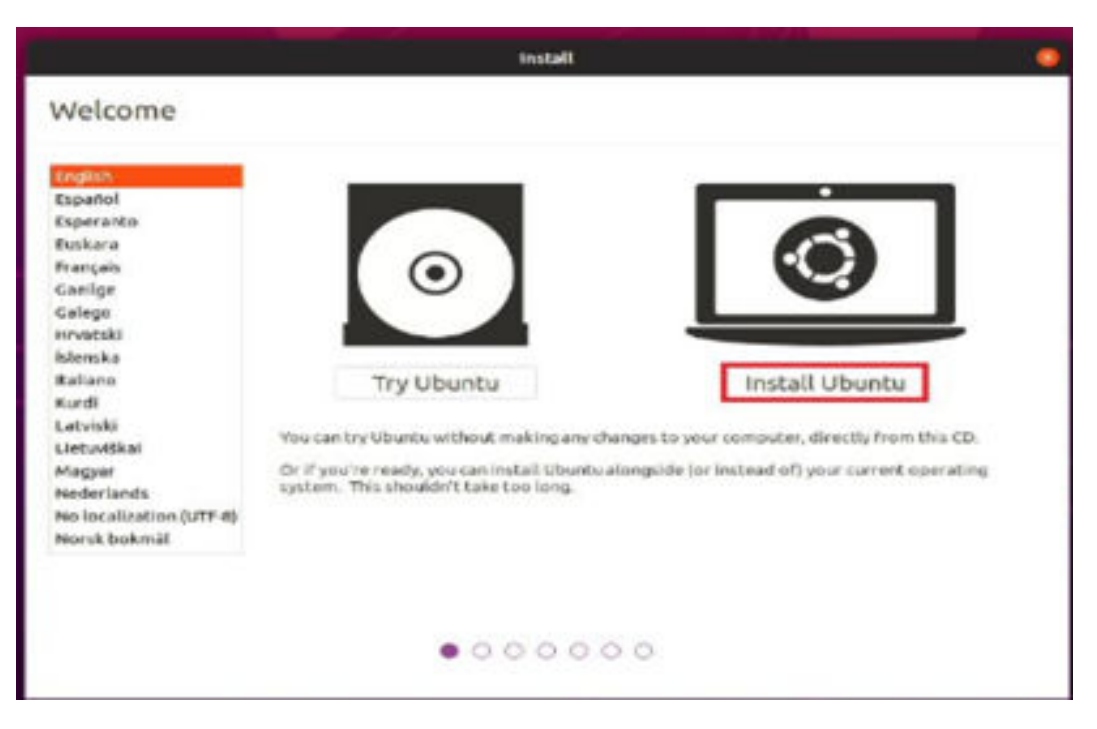

e. Select the keyboard layout and language and click Continue.

|                                                                                                    | Install                                                                                                    |
|----------------------------------------------------------------------------------------------------|----------------------------------------------------------------------------------------------------|
| Keyboard layout                                                                                                    |                                                                                                    |
| Choose your keyboard layout:                                                                                                    |                                                                                                    |
| English (Australian)<br>English (Cameroon)<br>English (Chana)<br>English (Nigeria)<br>English (South Africa)<br>English (UK)<br>English (UK)<br>Esperanto<br>Estonian<br>Farcone<br>Filipino<br>Finnish<br>Firench | English (US) - Cherokee<br>English (US) - English (Colemak)<br>English (US) - English (Coverak)<br>English (US) - English (Dvorak)<br>English (US) - English (Dvorak, alt. intl.)<br>English (US) - English (Dvorak, alt. intl.)<br>English (US) - English (Dvorak, alt. intl.)<br>English (US) - English (Dvorak, right handed)<br>English (US) - English (Macintash)<br>English (US) - English (Macintash)<br>English (US) - English (US, alt. intl.)<br>English (US) - English (US, alt. intl.)<br>English (US) - English (US, enror on S)<br>English (US) - English (US, intl., with dead keys) |
| Type here to test your keytineed                                                                                                    | Production Product International                                                                                                    |
| Detect Keyboard Layout                                                                                                    |                                                                                                    |
|                                                                                                    | Quit Back Continue                                                                                                    |
|                                                                                                    |                                                                                                    |
|                                                                                                    |                                                                                                    |

f. Select Normal Installation and Install third-party software, and then click Continue.

|                                                                                                    |                        | 2             |
|----------------------------------------------------------------------------------------------------|------------------------|---------------|
| Jpdates and other software                                                                                                    |                        |               |
|                                                                                                    |                        |               |
| what apps would you like to install to start with?                                                                                                    |                        |               |
| Piermal installation                                                                                                    |                        |               |
| vieb trouver, utilities, office software, games, and media players.                                                                                                    |                        |               |
| Minimal Installation                                                                                                    |                        |               |
| web-browser and back utilities.                                                                                                    |                        |               |
| ther options                                                                                                    |                        |               |
|                                                                                                    |                        |               |
| This saves time after installation,                                                                                                    |                        |               |
| Install third-party software for graphics and wi-Pi hardware and ad-                                                                                                    | ditional media formata |               |
| This software is subject to fearme terms included with its documentation. Some is                                                                                                    | a percentation to      |               |
| This software is suggest to forme terms to be and with its description formed                                                                                                    | proprietary.           |               |
| This surfaces is surjust to horne terms included with the description of the second sectors in the second sectors in the sectors in the sectors in the se | proprietary.           |               |
| This sufficient is suggest to how we be realisted with the description form i                                                                                                    | a propriatary          |               |
| This sufficient is surject to horne terms included with its disconsectation. Some i                                                                                                    | r brokradjika          |               |
| This set bases is a specified to Science Service included with the disconcertation. Some i                                                                                                    | r buolinie (16.2       |               |
| This software is subject to Science Server India that with the disconnectation. Some i                                                                                                    | i proprietary          | 6-5-5-5       |
| This sufficient is subject to Science Server Indu the serve in the server in the server in the serve | Quit                   | inck Continue |
| This sufficient is subject to Science Server Indu the orth its disconnectation. Science i                                                                                                    | Quit                   | ack Continue  |
| This software is sugged to become terres included with its disconsectation. Some i                                                                                                    | Quit                   | inck Continue |

g. Choose the installation type and click Install now.

| Install                                                                                                    |                                                 |
|----------------------------------------------------------------------------------------------------|-------------------------------------------------|
| Installation type                                                                                                    |                                                 |
| This computer currently has ubuntu Jammy Jellyfish on It. What would you like to d                                                                                            | ler.                                            |
| <ul> <li>Enace Ubuntu Jemmy Jellyfish and reinstall<br/>warring. This will delate all your Ubuntu Jemmy Sellyfish programs, decomprise, protos, no</li> </ul>                 | usic and any other files.                       |
| <ul> <li>Install Ubuntu 20.04.3 LTS alongside Ubuntu Jammy Jellyfish<br/>Douzrests, maix, will other periodal files will be test. Naciae choose which operating to</li> </ul> | plant you and each line the computer starts up. |
| Enable divisit and install Ubberts:<br>Werning This will delete all your programs, discussers, photos, music, and any other files of<br>Advanced Peetures                     | r all specializing systems.                     |
| <ul> <li>Something else<br/>You can create or rester partitions yourself, or choose multiple partitions for ubunts.</li> </ul>                                                |                                                 |
|                                                                                                    | Back Install Now                                |
|                                                                                                    |                                                 |

- h. Choose the geographical location and select **Continue**.
- i. Fill out information about you and select Continue.

|                                                                                                    | Install                                                                                                    |                     |
|----------------------------------------------------------------------------------------------------|----------------------------------------------------------------------------------------------------|---------------------|
| Who are you?                                                                                            |                                                                                                    |                     |
| Your name:<br>Your computer's name:<br>Pick a username:<br>Choose a password:<br>Confirm your password: | The name it uses when it take to other conductors                                                                                         |                     |
|                                                                                                    | Log in automatically     Prequire my password to log in     Use Active Oirectury     too'l estar domain and other dotats is the non-alian |                     |
|                                                                                                    |                                                                                                    | Back Correspondence |
|                                                                                                    |                                                                                                    |                     |

Ubuntu installation begins, and you can monitor the progress bar on the screen.

| Fast and f | ull of new featu<br>Obuntu makes | res. the latest computing easier | 9    |    |  |
|------------|----------------------------------|----------------------------------|------|----|--|
| to look or | it for                           | rew cool new ch                  | ungs | 10 |  |
|            |                                  |                                  |      |    |  |
|            |                                  |                                  |      |    |  |
|            |                                  |                                  |      |    |  |
|            |                                  |                                  |      |    |  |

#### Result

When the installation completes the "Restart now" message appears.

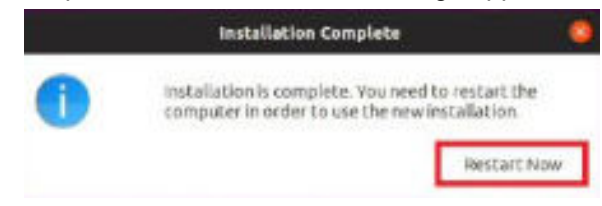

#### **Next steps**

After installation completes, configure multipathing for storage disks.

#### Multipath configuration

Multipathing (DM-Multipath) is a native multipathing in Linux. Device Mapper Multipathing (DM-Multipath) can be used for redundancy and to improve the performance.

- The configuration file is /etc/multipath.conf
- Take a backup of the file. Edit the configuration file to ensure you have the following entries uncommented out.

```
defaults {
user friendly names yes
find_multipaths yes
}
devices {
device {
vendor HITACHI
product Hi-SDS
path_grouping_policy group_by_prio
prio alua
path checker readsector0
no path retry 6
dev loss tmo infinity}
}
multipaths {
multipath {
wwid 360060e8028279d005080279d0000001
alias data01}
```

Start the multipath service if it is not started by default, and check multipathing status. It will show two paths to the storage device.

```
root@omni:/# multipath -11
mpatha (360060e8028279d005080279d00000000) dm-1 HITACHI,OPEN-V
size=2.0T features='0' hwhandler='0' wp=rw
`-+- policy='service-time 0' prio=1 status=active
   |- 6:0:0:0 sdc 8:32 active ready running
   `- 17:0:0:0 sdd 8:48 active ready running
root@omni:/#
```

Create and mount disks on the filesystem for database installation.

```
root@omni:/# pvs

PV VG Fmt Attr PSize PFree

/dev/nvme0n1p3 ubuntu-vg lvm2 a-- 235.42g 135.42g

root@omni:/# pvcreate /dev/mapper/mpatha

Physical volume "/dev/mapper/mpatha" successfully created.
```

```
root@omni:/#
root@omni:/# vgcreate pgsql vg /dev/mapper/mpatha
 Volume group "pgsql vg" successfully created
root@omni:/# vgs
 VG #PV #LV #SN Attr VSize VFree
 pgsql vg 1 0 0 wz--n- <2.00t <2.00t
 ubuntu-vg 1 1 0 wz--n- 235.42g 135.42g
root@omni:/#
root@omni:/# lvcreate -n db1_lv -L 1500GB pgsql_vg
 Logical volume "db1 lv" created.
root@omni:/#
root@omni:/# mkfs.ext4 /dev/mapper/pgsql vg-db1 lv
mke2fs 1.45.5 (07-Jan-2020)
Discarding device blocks: done
Creating filesystem with 393216000 4k blocks and 98304000 inodes
Filesystem UUID: a3a2c3c4-a0c2-4c07-af6c-43627e9b142f
Superblock backups stored on blocks:
       32768, 98304, 163840, 229376, 294912, 819200, 884736, 1605632, 2654208,
       4096000, 7962624, 11239424, 20480000, 23887872, 71663616, 78675968,
       102400000, 214990848
Allocating group tables: done
Writing inode tables: done
Creating journal (262144 blocks): done
Writing superblocks and filesystem accounting information: done
root@omni:/# mkdir db1
root@omni:/# mount /dev/mapper/pgsql_vg-db1_lv /db1
root@omni:/# df -h /db1
/dev/mapper/pgsql vg-db1 lv 1.5T 28K 1.4T 1% /db1
root@omni:/# vi /etc/fstab
root@omni:~# cat /etc/fstab
/dev/mapper/pgsql_vg-db1_lv /db1 ext4 noatime,discard,errors=panic
0
       1
root@omni:~#
```

Now the server is ready to install AlloyDB Omni database software.

# Install AlloyDB Omni

Follow the detailed steps from <u>https://cloud.google.com/alloydb/docs/omni/quickstart#install</u> to install AlloyDB Omni.

```
The following is a log of the high level steps.
```

```
root@omni:~# alloydb database-server install --data-dir=/db1/alloydb omni --pg-
port=5432
Initializing AlloyDB Omni instance...
Creating postgres user...
Copying installation files...
Creating AlloyDB Omni directories...
Installing systemd services...
Updating data plane configuration file ...
Starting AlloyDB Omni...
Starting system check for AlloyDB Omni on local machine...
Checking for minimum of 2 vCPUs...SUCCESS
LDetected 96 vCPUs.
Checking for minimum of 2.00GB of RAM...SUCCESS
LDetected total RAM: 503.43GB.
Checking for Linux kernel...SUCCESS
Linux kernel detected.
Checking Linux kernel version is 4.18+...SUCCESS
Linux kernel version: 5.4.0-182-generic
Checking Linux distribution is Debian-based or RHEL...SUCCESS
L-Compatible Debian-based distribution detected.
Checking cgroups v2 is enabled...SUCCESS
└cgroups v2 is enabled.
Checking Docker is installed...SUCCESS
L-Docker installation found.
Checking Docker daemon is running...SUCCESS
L-Docker service is currently active.
Checking Docker server version is 20.10+...SUCCESS
└─Compatible Docker server version: 24.0.5
Checking for conflicting pre-existing users...SUCCESS
-User postgres exists with expected ID 2345.
System check passed. Starting AlloyDB Omni...
Configuring memory kernel parameters...
Configuring data directory...
Cleaning old pgtmp-loop and swap files...
Setting up core-dump directory...
Setting up swap file...
Starting memory cleanup...
Removing old data plane containers...
Writing dynamic PostgreSQL parameters...
Resolving data plane images...
Image found locally: gcr.io/alloydb-omni/pg-service:15.5.2
Image found locally: gcr.io/alloydb-omni/memory-agent:15.5.2
Starting AlloyDB Omni containers...
AlloyDB Omni database started.
root@omni:~#
```

Now connect to the database.

```
root@omni:/mnt# docker exec -it pg-service bash
postgres@omni:/$ psql -h localhost -U postgres
```

AlloyDB Omni is installed successfully.

# Install the HammerDB client

Log in to the client node and follow the instructions to install AlloyDB client software and connect the database remotely.

```
root@client1:~# apt install -y postgresql-client
Reading package lists... Done
Building dependency tree
Reading state information... Done
The following additional packages will be installed:
  libpq5 postgresql-client-12 postgresql-client-common
Suggested packages:
  postgresgl-12 postgresgl-doc-12
The following NEW packages will be installed:
  libpq5 postgresql-client postgresql-client-12 postgresql-client-common
0 upgraded, 4 newly installed, 0 to remove and 58 not upgraded.
Need to get 1,202 kB of archives.
After this operation, 4,477 kB of additional disk space will be used.
Get:1 http://us.archive.ubuntu.com/ubuntu focal-updates/main amd64 libpq5 amd64 12.18-
Oubuntu0.20.04.1 [116 kB]
Get:2 http://us.archive.ubuntu.com/ubuntu focal-updates/main amd64 postgresql-client-
common all 214ubuntu0.1 [28.2 kB]
Get:3 http://us.archive.ubuntu.com/ubuntu focal-updates/main amd64 postgresql-client-
12 amd64 12.18-Oubuntu0.20.04.1 [1,054 kB]
Get:4 http://us.archive.ubuntu.com/ubuntu focal-updates/main amd64 postgresgl-client
all 12+214ubuntu0.1 [3,940 B]
Fetched 1,202 kB in 0s (2,463 kB/s)
Selecting previously unselected package libpq5:amd64.
(Reading database ... 109244 files and directories currently installed.)
Preparing to unpack .../libpq5 12.18-Oubuntu0.20.04.1 amd64.deb ...
Unpacking libpq5:amd64 (12.18-Oubuntu0.20.04.1) ...
Selecting previously unselected package postgresql-client-common.
Preparing to unpack .../postgresql-client-common 214ubuntu0.1 all.deb ...
Unpacking postgresql-client-common (214ubuntu0.1) ...
Selecting previously unselected package postgresql-client-12.
Preparing to unpack .../postgresql-client-12 12.18-0ubuntu0.20.04.1 amd64.deb ...
Unpacking postgresql-client-12 (12.18-Oubuntu0.20.04.1) ...
Selecting previously unselected package postgresql-client.
Preparing to unpack .../postgresgl-client 12+214ubuntu0.1 all.deb ...
Unpacking postgresgl-client (12+214ubuntu0.1) ...
Setting up postgresql-client-common (214ubuntu0.1) ...
Setting up libpq5:amd64 (12.18-Oubuntu0.20.04.1) ...
```

```
Setting up postgresql-client-12 (12.18-0ubuntu0.20.04.1) ...
update-alternatives: using /usr/share/postgresql/12/man/man1/psql.1.gz to
provide /usr/share/man/man1/psql.1.gz (psql.1.gz) in auto mode
Setting up postgresql-client (12+214ubuntu0.1) ...
Processing triggers for man-db (2.9.1-1) ...
Processing triggers for libc-bin (2.31-0ubuntu9.15) ...
root@client1:~#
```

We can now download and install the latest version of HammerDB Client. HammerDB is used for data loading and running pre-defined sample OLTP and OLAP workloads. These workloads perform transactions into to the AlloyDB Omni database. Upon successful completion of workloads transaction summaries are available. A transaction summary is a baseline for measuring storage IO, latency, and throughput.

Complete the following steps to install HammerDB (4.6 version) client software.

```
#mkdir hammerdb
#pushd hammerdb
#curl -OL
https://github.com/TPC-Council/HammerDB/releases/download/v4.6/HammerDB-4.6-
Linux.tar.gz
#tar zxvf HammerDB-4.6-Linux.tar.gz
#cd HammerDB-4.6
#./hammerdbcli
 HammerDB CLI v4.6
 Copyright (C) 2003-2022 Steve Shaw
 Type "help" for a list of commands
 Initialized SQLite on-disk database /tmp/hammer.DB using existing tables
                                                                              (45,056
KB)
 hammerdb> librarycheck
Checking database library for PostgreSQL
Success ... loaded library Pgtcl for PostgreSQL
```

A confirmation appears stating that HammerDB client installed successfully.

Now we need to load data into AlloyDB Omni database to conduct OLTP and OLAP tests.

#### OLTP (TPC-C) workload configuration

Create the setup.env file for environment variables to fetch.

Where,

PGHOST= IP address of the AlloyDB Omni database server.

PGPORT= Port number on which the AlloyDB Omni database is running/listening.

NUM\_WAREHOUSE= Number of warehouses to load data. The database size depends on this. With 576 warehouses, the database size would be approximately 55 GB.

#### NUM\_USERS= Number of concurrent users for benchmarking.

```
root@client1:/hammerdb/HammerDB-4.6# vi setup.env
# Private IP of the AlloyDB primary instance
export PGHOST=192.168.xxx.xxx
# Postgres default port address. You do not need to change it unless you use non-
default port
address.
export PGPORT=5432 # default port to connect with postgres
# Number of TPC-C warehouses to load. This determines the overall database size.
export NUM_WAREHOUSE=576
# Number of users for running the benchmark.
export NUM_USERS=256
EOF
root@client1:/hammerdb/HammerDB-4.6# ./setup.env
```

#### Now create the build-tpcc.sh file to construct the database.

```
root@client1:/hammerdb/HammerDB-4.6# vi build-tpcc.sh
#!/bin/bash -x
source ./setup.env
./hammerdbcli << EOF
# CONFIGURE PARAMETERS FOR TPCC BENCHMARK
# ------
dbset db pg
dbset bm tpc-c
# CONFIGURE POSTGRES HOST AND PORT
# ------
diset connection pg_host $PGHOST
diset connection pg_port $PGPORT
# CONFIGURE TPCC
# _____
diset tpcc pg_superuser postgres
diset tpcc pg_user tpcc
diset tpcc pg dbase tpcc
# SET NUMBER OF WAREHOUSES AND USERS TO MANAGE EACH WAREHOUSE
# THIS IMPORTANT METRIC ESTABLISHES THE DATABASE SCALE/SIZE
# ------
diset tpcc pg_count_ware $NUM_WAREHOUSE
diset tpcc pg num vu 10
# LOG OUTPUT AND CONFIGURATION DETAILS
# ------
vuset logtotemp 1
print dict
# CREATE AND POPULATE DATABASE SCHEMA
buildschema
vudestroy
```

quit EOF

To load data into the database, run build-tpcc.sh as shown.

```
root@client1:/hammerdb/HammerDB-4.6# chmod +x ./build-tpcc.sh
root@client1:/hammerdb/HammerDB-4.6# mkdir -p results
root@client1:/hammerdb/HammerDB-4.6# chmod 777 results
root@client1:/hammerdb/HammerDB-4.6# ulimit -n 32768
root@client1:/hammerdb/HammerDB-4.6# nohup ./build-tpcc.sh > results/build-tpcc.out
2>&1
```

Data loading will take about an hour depending on the size and number of users. After data loading is done, the following tests were run.

Create run-tpcc.sh, run in the background and monitor the log.

```
root@client1:/hammerdb/HammerDB-4.6# vi run-tpcc.sh
#!/bin/bash -x
source ./setup.env
./hammerdbcli << EOF
dbset db pg
dbset bm tpc-c
# CONFIGURE PG HOST and PORT
# ------
diset connection pg_host $PGHOST
diset connection pg_port $PGPORT
# CONFIGURE TPCC DB
# ------
diset tpcc pg superuser postgres
diset tpcc pg_user postgres
diset tpcc pg_dbase tpcc
# BENCHMARKING PARAMETERS
# _____
diset tpcc pg driver timed
diset tpcc pg rampup 10
diset tpcc pg duration 60
diset tpcc pg_vacuum false
diset tpcc pg partition false
diset tpcc pg_allwarehouse true
diset tpcc pg timeprofile true
diset tpcc pg connect pool false
diset tpcc pg_dritasnap false
diset tpcc pg count ware $NUM WAREHOUSE
diset tpcc pg_num_vu 1
loadscript
print dict
vuset logtotemp 1
vuset vu $NUM USERS
vucreate
```

vurun quit EOF root@client1:/hammerdb/HammerDB-4.6# chmod +x run-tpcc.sh root@client1:/hammerdb/HammerDB-4.6# mkdir -p results root@client1:/hammerdb/HammerDB-4.6# ulimit -n 32768 root@client1:/hammerdb/HammerDB-4.6# sudo nohup ./run-tpcc.sh > results/run-tpcc.out 2>&1

#### Go to the results directory to review the monitor log.

```
root@client1:/hammerdb/HammerDB-4.6/results# tail -10f run-tpcc.out
Vuser 257: Initializing xtprof time profiler
Vuser 257:VU 257 : Assigning WID=256 based on VU count 256, Warehouses = 576 (1 out
of 3)
Vuser 257:VU 257 : Assigning WID=512 based on VU count 256, Warehouses = 576 (2 out
of 3)
Vuser 257:VU 257 : Assigning WID=192 based on VU count 256, Warehouses = 576 (3 out
of 3)
Vuser 257: Processing 10000000 transactions with output suppressed...
Vuser 1:Rampup 3 minutes complete ...
Vuser 1:Rampup 4 minutes complete ...
Vuser 1:Rampup 5 minutes complete ...
Vuser 1:Rampup 6 minutes complete ...
Vuser 1:Rampup 7 minutes complete ...
Vuser 1:Rampup 8 minutes complete ...
Vuser 1:Rampup 9 minutes complete ...
Vuser 1:Rampup 10 minutes complete ...
Vuser 1:Rampup complete, Taking start Transaction Count.
Vuser 1:Timing test period of 60 in minutes
Vuser 1:1 ...,
Vuser 1:2 ...,
```

#### OLAP (TPC-H) workload configuration

Create the setup.env file for environment variables to fetch.

Where,

PGHOST= IP address of the AlloyDB Omni database server.

PGPORT= Port number on which the AlloyDB Omni database running/listening.

TPCH\_SCALE= Defines database size to build. With a 10 scale factor, a 20 GB database will be created.

```
setup.env
# Private IP of the AlloyDB primary instance
export PGHOST=192.168.xx.xx
# Postgres default port address. You do not need to change it unless you use non-
default port
```

```
address.
export PGPORT=5432 # default port to connect with postgres
# TPC-H Scale Factor (determines the size of the database that we want to build).
export TPCH_SCALE=10
EOF
```

Now create the build-tpch.sh file to construct the database.

```
vi build-tpch.sh
#!/bin/bash -x
source ./setup.env
./hammerdbcli << EOF
# CONFIGURE PARAMETERS FOR TPC-H BENCHMARK
# ------
dbset db pg
dbset bm tpc-h
# CONFIGURE POSTGRES HOST AND PORT
# ------
diset connection pg_host $PGHOST
diset connection pg port $PGPORT
# CONFIGURE TPC-H
# -----
diset tpch pg tpch superuser postgres
diset tpch pg tpch user postgres
diset tpch pg_tpch_dbase tpch
# ------
diset tpch pg scale fact $TPCH SCALE
diset tpch pg num tpch threads 32
diset tpch pg refresh on false
diset tpch pg_refresh_verbose false
diset tpch pg degree of parallel 8
vuset vu 1
# logging
vuset logtotemp 1
vuset timestamps 0
vuset unique 0
# load and run benchmarking script
loadscript
buildschema
# terminate when completed
vudestroy
quit
EOF
```

To load data into the database, execute build-tpch.sh as shown.

```
root@client1:/hammerdb/HammerDB-4.6# chmod +x ./build-tpch.sh
root@client1:/hammerdb/HammerDB-4.6# mkdir -p results
root@client1:/hammerdb/HammerDB-4.6# chmod 777 results
```

```
root@client1:/hammerdb/HammerDB-4.6# ulimit -n 32768
root@client1:/hammerdb/HammerDB-4.6# sudo nohup ./build-tpch.sh > results/build-
tpch.out 2>&1
```

Data loading will take a considerable amount of time depending on the scale factor and number of users loading data. After data loading is done, run the following tests.

Create run-tpch.sh, and then run in the background and monitor the log.

```
root@client1:/hammerdb/HammerDB-4.6# vi run-tpch.sh
#!/bin/bash -x
source ./setup.env
./hammerdbcli << EOF
# CONFIGURE PARAMETERS FOR TPC-H BENCHMARK
# ------
dbset db pg
dbset bm tpc-h
# CONFIGURE POSTGRES HOST AND PORT
# ------
diset connection pg host $PGHOST
diset connection pg port $PGPORT
# CONFIGURE TPC-H
# ------
diset tpch pg tpch superuser postgres
diset tpch pg tpch user postgres
diset tpch pg tpch dbase tpch
diset tpch pg scale fact $TPCH SCALE
diset tpch pg num tpch threads 1
diset tpch pg refresh on false
diset tpch pg refresh verbose false
diset tpch pg_degree_of_parallel 8
diset tpch pg_trickle_refresh 1000
diset tpch pg_tpch_tspace pg_default
diset tpch pg_tpch_gpcompat false
diset tpch pg tpch gpcompress false
diset tpch pg_cloud_query false
diset tpch pg_rs_compat false
diset tpch pg update sets 1
diset tpch pg total querysets 1
vuset vu 1
# logging
vuset logtotemp 1
vuset timestamps 0
vuset unique 0
# load tpc-h script and run benchmark
loadscript
# Warmup run
vurun
# Measurement run
vurun
```

```
# terminate when completed
waittocomplete
vudestroy
quit
EOF
root@client1:/hammerdb/HammerDB-4.6# chmod +x run-tpch.sh
root@client1:/hammerdb/HammerDB-4.6# mkdir -p results
root@client1:/hammerdb/HammerDB-4.6# ulimit -n 32768
root@client1:/hammerdb/HammerDB-4.6# sudo nohup ./run-tpch.sh > results/run-tpch.out
2>&1
```

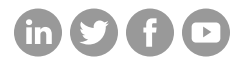

# Hitachi Vantara

Corporate Headquarters 2535 Augustine Drive Santa Clara, CA 95054 USA HitachiVantara.com/contact